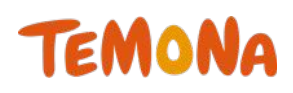

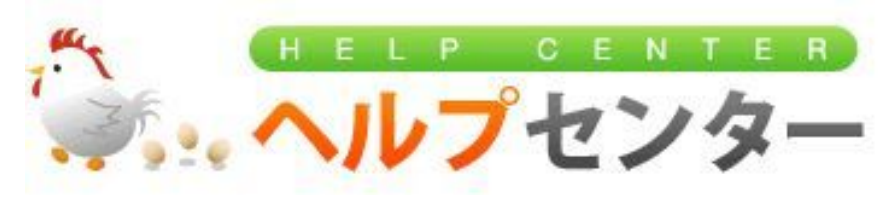

## -重要項目設定-2014年9月第2版

◇お問合せ先◇
 テモナ株式会社 たまごコンシェル
 TEL: 03-4455-7453
 FAX: 03-6740-1754
 Mail: tamago-con@temona.co.jp

目次 

| 重要項 | 目記  | 淀  | • | • | • | • | • | • | • | • | • | • | • | • | • | 2  |
|-----|-----|----|---|---|---|---|---|---|---|---|---|---|---|---|---|----|
| メンラ | ゠ナン | バス | 設 | 定 | • | • | • | • | • | • | • | • | • | • | • | З  |
| メール | ヮアト | ドレ | ス | 設 | 定 | • | • | • | • | • | • | • | • | • | • | 4  |
| その他 | 也設定 | ₫• | • | • | • | • | • | • | • | • | • | • | • | • | • | 5  |
| カート | 、設定 | ₫• | • | • | • | • | • | • | • | • | • | • | • | • | • | 9  |
| 販促設 | 定・  | •  | • | • | • | • | • | • | • | • | • | • | • | • | • | 19 |
| 出荷設 | 定・  | •  | • | • | • | • | • | • | • | • | • | • | • | • | • | 22 |
| 配送· | お支  | 毜  | い | 設 | 定 | • | • | • | • | • | • | • | • | • | • | 24 |

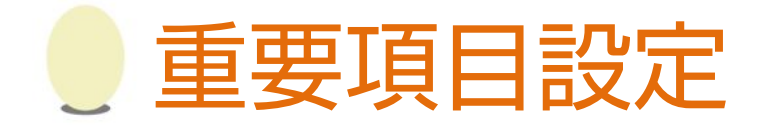

たまごリピート全般に関わる基礎的な設定を行います。

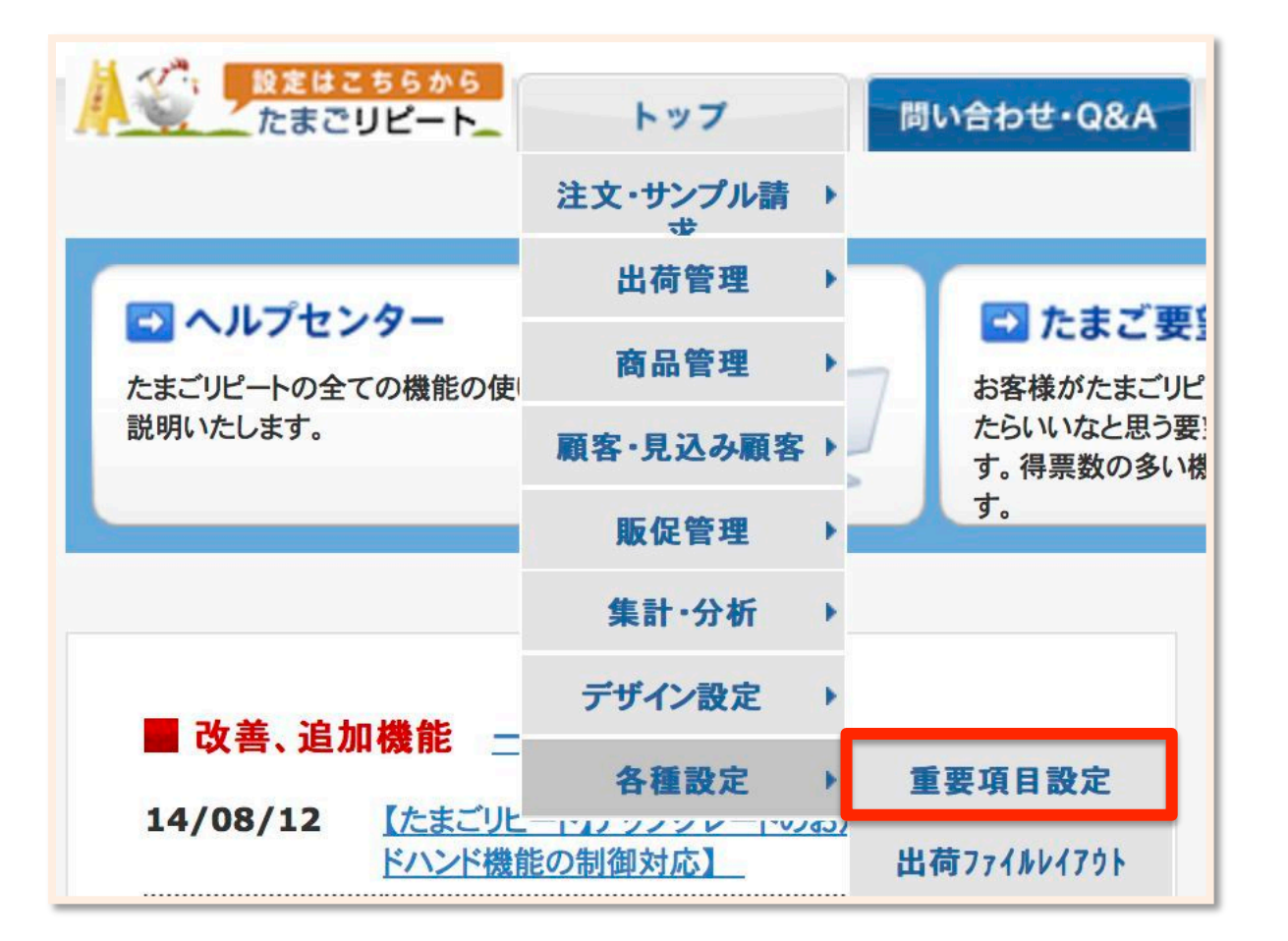

|              |             |       | カテゴリ    |      |      |           |
|--------------|-------------|-------|---------|------|------|-----------|
| テゴリ別重要項目設定 ( | りめにお読みください) |       |         |      |      |           |
| メンテナンス設定     | メールアドレス設定   | その他設定 | カート設定   | 販促設定 | 出荷設定 | 配送・お支払い設定 |
|              |             |       | 全てのカテゴリ |      |      |           |

重要項目設定はメンテナンス設定、メールアドレス設定、その他設定、カート設定、販促設定、出荷設定、配送お支払い設定の7つのカテゴリに分かれています。 上部のボタンからカテゴリを選択することで、カテゴリごとに個別で設定を

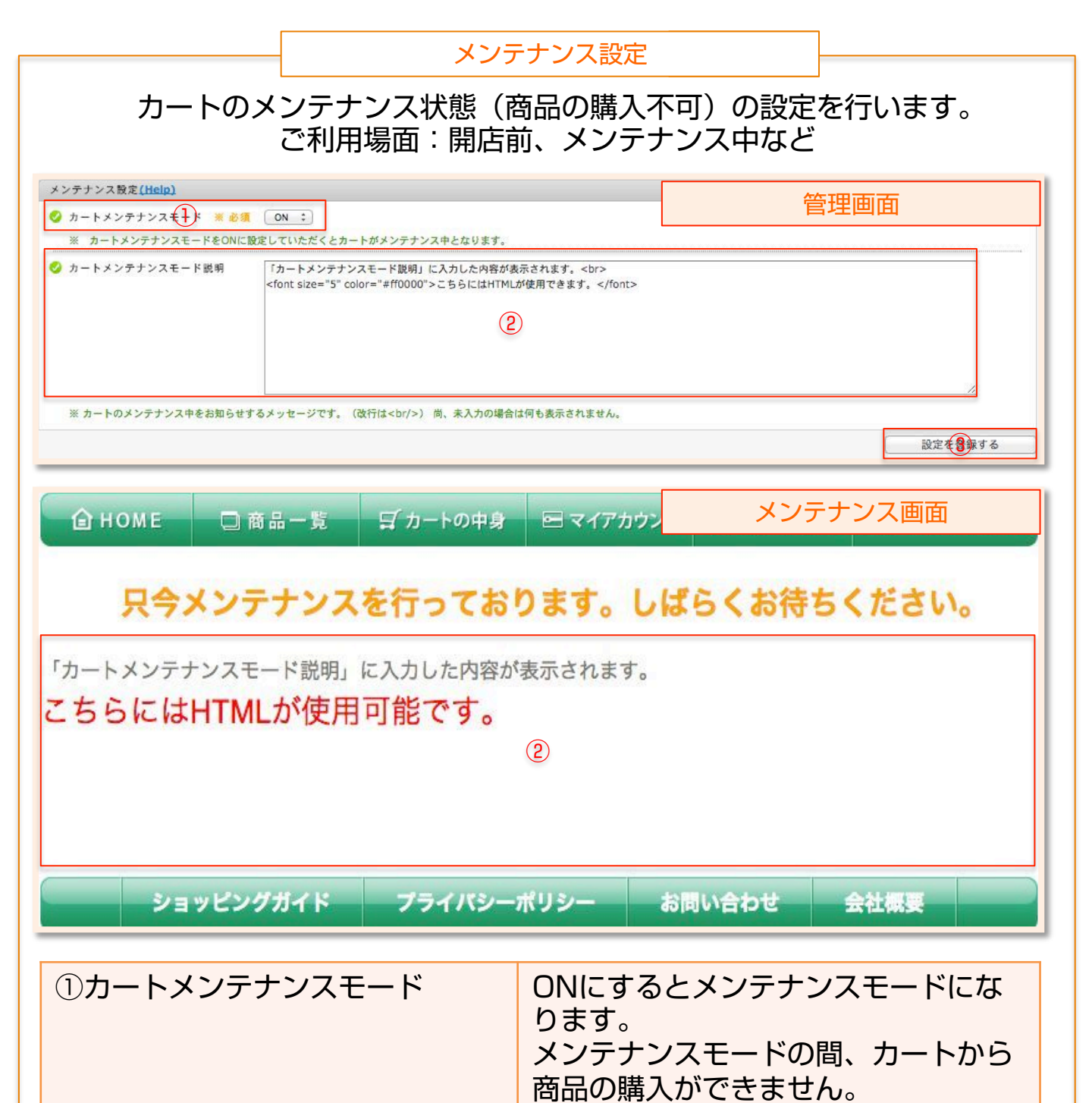

②カートメンテナンスモード説明

③設定を登録する

カートにアクセスした場合はメンテナ

こちらに入力した内容がメンテナンス

モード中のカート画面に表示されます。

ンス画面が表示されます。

設定を更新します。

|                                                                                                 | メールアドレス設定                                                                                                    |
|-------------------------------------------------------------------------------------------------|----------------------------------------------------------------------------------------------------|
| 送信元メールアドレス                                                                                      | たまごリピートから送る自動配信メールのアドレス<br>です。                                                                                                   |
| 受信先メールアドレス                                                                                      | たまごリピートからお客様へ自動配信したメールと<br>同じものを受信するアドレスです。                                                                                      |
| モバイル送信元メールア<br>ドレス                                                                              | たまごリピートから携帯電話のお客様へ自動配信し<br>たメールと同じものを受信するアドレスです。                                                                                 |
| 要対応メッセージ受信<br>メールアドレス                                                                           | 要対応状態となった注文が発生した際に通知のメー<br>ルを受信するアドレスです。<br>クレジットの決済失敗や、NPの与信がNGの場合に<br>要対応状態となします。                                              |
| エスカレーションメール<br>送付先                                                                              | コールセンターからエスカレーションがあった際の<br>通知先です。                                                                                                |
| 問い合わせ先メールアド<br>レス                                                                               | たまごリピートの問い合わせフォームから問い合わ<br>せを受けた際の通知先です。                                                                                         |
| 注文・顧客更新メール送<br>付先                                                                               | 注文検索画面より注文を変更した際に、変更内容を<br>通知するアドレスです。                                                                                           |
| クレジット確定処理失敗<br>先受信メールアドレス                                                                       | クレジットの本決済確定処理に失敗した場合の通知<br>先となるアドレスです。                                                                                           |
| シナリオステップ管理者<br>送信設定                                                                             | 「Bccで送信」とすると、シナリオ配信メールがお<br>客様に届いた際に、「受信先メールアドレス」にも<br>同じメールが送られます。                                                              |
| メルマガ配信管理者送信<br>設定                                                                               | 「Bccで送信」とすると、メルマガがお客様に届い<br>た際に、「受信先メールアドレス」にも同じメール<br>が送られます。                                                                   |
|                                                                                                 | メルマガ配信設定                                                                                                    |
| メルマガ配信時の送信エラ<br>アドレスにメールを送り続<br>ウントにメールを送ること<br>そちらを防止するため、本<br>こちらで受信したメールの<br>※gmailアドレスは使用です | ーを受け取るアドレスです。送信エラーとなるフリー<br>けると、ブラックリストに指定されて対象ユーザアカ<br>ができなくなる場合があります。<br>設定にてエラーメールを受信するアドレスを指定し、<br>宛先を宛先不明として処理します。<br>きません。 |
| メルマガ配信時のエラー<br>受け取り先                                                                            | メルマガ配信時のエラーメール受信用アドレスです。                                                                                                    |
| POPメールサーバ名                                                                                      | 上記アドレスのメールサーバです。                                                                                                    |
| ユーザ名                                                                                            | 上記アドレスのユーザ名です。                                                                                                    |
| パスワード                                                                                           | 上記アドレスのパスワードです。                                                                                                    |

|                                                                                                    | その他                                                                                                    |                                                                               | ]                                                                  |
|----------------------------------------------------------------------------------------------------|----------------------------------------------------------------------------------------------------|-------------------------------------------------------------------------------|--------------------------------------------------------------------|
| <ul> <li>同合せ先〒 ※ 必須</li> <li>同合せ先住所 ※ 必須</li> <li>同合せ先TEL ※ 必須</li> <li>同合せ先会社名 ※ 必須</li> <li>ショップの情報<br/>こちらに入力さ</li> </ul> | (475.61 ** ^* ^* ^* ^* ^* ^* ^* ^* ^* ^* ^* ** ^* ** ^* ** ^* ** ^* ** ^* ** ^* ** *                                                                                                    | レ・半角数字でご入力ください                                                                |                                                                    |
| 継続中の定期<br>発送予定日を<br>次回定期注文生<br>1.お客様への<br>「メール文面管<br>(設定が有効の<br>2.クレジットの<br>支払い方法が<br>仮決済の与信有                                | <ul> <li>✓ 定期のたまごが産まれるとき</li> <li>※ 発送の何日前に定期・頒布会注</li> <li>         文の次回分の注文を生成     </li> <li>         文の次回分の注文を生成     </li> <li>         準に計算します。     </li> <li>         武の際に下記処理が行れ     </li> <li>         新聞         の定期注文生成完了     </li> <li>         のの次回分の注文を生成     </li> </ul> | ※必須 日前<br>なを自動作成するかの設定です<br>するタイミングです。<br>れます。<br>メールが送られます。<br>が行われます。<br>す。 | •<br>•                                                             |
| ✓ 商品の定期・損 定期・頒布会商品                                                                                                    | 順布会設定で期間指定を選択した<br>品のお届けサイクルで期間                                                                                                    | <b>場合の起点日 ※ 必須</b><br>                                                        | <u> 到着希望日</u><br>記点日を設定します。                                        |
| メール便の同梱<br>各商品にも数値<br>きなくなります。<br>例:商品                                                                                       | メール便同梱商品数上限 ※ 必<br>上限を数値で指定します。<br>を設定し、商品の合計値が<br>構成実数5<br>商品実数2<br>商品実数2<br>商品実数2<br>商品実数2<br>商品実数2<br>商品実数2<br>商品実数2<br>商品実数2<br>商品実数2                                                                                                    | <ul> <li>商品構成実数が</li> <li>び上限を超えた場合に</li> <li></li></ul>                      | まで<br>メール便が使用で<br>L限実数を超えたのでNG<br>商品<br>商品<br>商品<br>商品<br>商品<br>商品 |

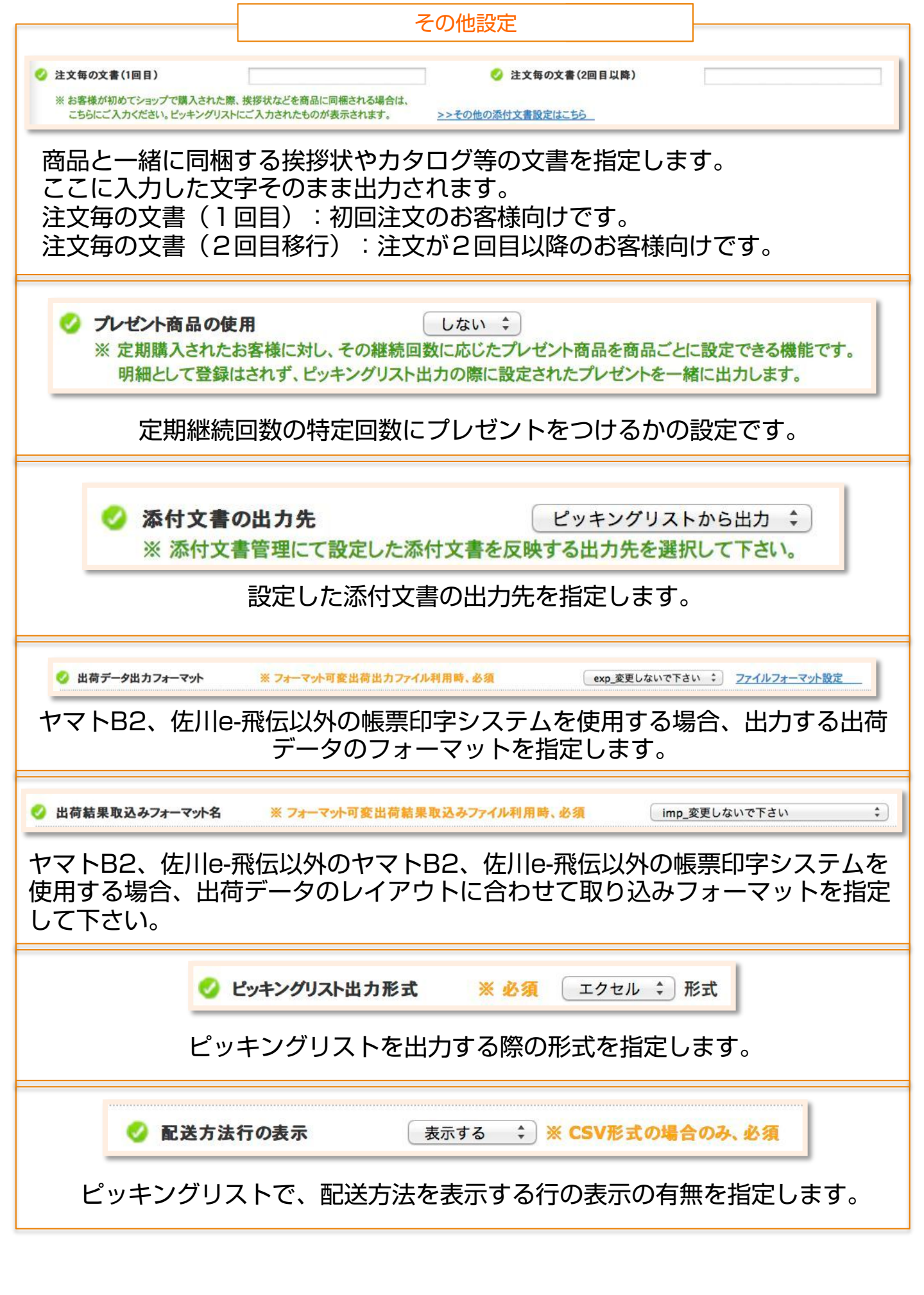

|                                     | その他設定                                                              |                       |
|-------------------------------------|--------------------------------------------------------------------|-----------------------|
| 🤣 定期·頒布会名                           | 3称 ※ 必須                                                            |                       |
| カートやシ                               | ステム内で表示する定期・頒布会の名称を                                                | 指定します。                |
| ✓ 店舗区分                              | 店舗区分の管理は、こちらへ利                                                     | 多動しました。               |
| 注文の受注元を設<br>ン・電話での受注                | 定します。初期設定として、PC・携帯電記<br>が登録されています。                                 | 5・スマートフォ              |
| 管理画面にアクセスを許可するIP<br>クカンマ区切りで複数指定可能  | 必ず固定グローバルIPアドレスのみをご設定ください。動的IPアドレスや間違ったIPアドレスを設定す                  | ると、管理画面にログインできなくなります。 |
| 設定し                                 | ったIPアドレス以外からのアクセスを制限し                                              | します。                  |
| 同梱機<br><b>⊘</b> て                   | 能の定期同梱チェックの初期状態につい チェックを付                                          | ける 🛟                  |
| 管理画面から定期注<br>チェックボックスの              | 主文を同梱する際に次回以降の定期注文も同<br>D初期値を設定します。                                | 國梱するかどうかの             |
| 《 API認証コード                          | <u>020-00-00-00-00-00-00-00-00-00-00-00-00-</u>                    |                       |
| CTI連                                | 携機能などにご利用いただく際の認証コー                                                | ドです。                  |
| 🤣 たまご要望:                            | ログインID 🤣 たまご要望:パスワード                                               |                       |
|                                     | たまご要望のログインIDとパスワードです                                               | o                     |
| 🥝 注文                                | 入力の商品リスト並び順を設定 商品名(昇順)                                             | •                     |
| たまごリピートのシ                           | 主文入力画面内に表示される商品リストの主                                               | 並び順を指定します             |
| 0                                   | 広告媒体選択時の商品リスト更新 しない 🗘                                              |                       |
| 広告媒体情報を設た<br>この項目を「する」<br>広告媒体を指定した | Eする際に、対象商品の指定が可能です。<br>と設定すると、注文入力および注文検索画<br>と際に、商品検索欄に広告媒体の対象商品の | 回面において、<br>)みが表示されます。 |

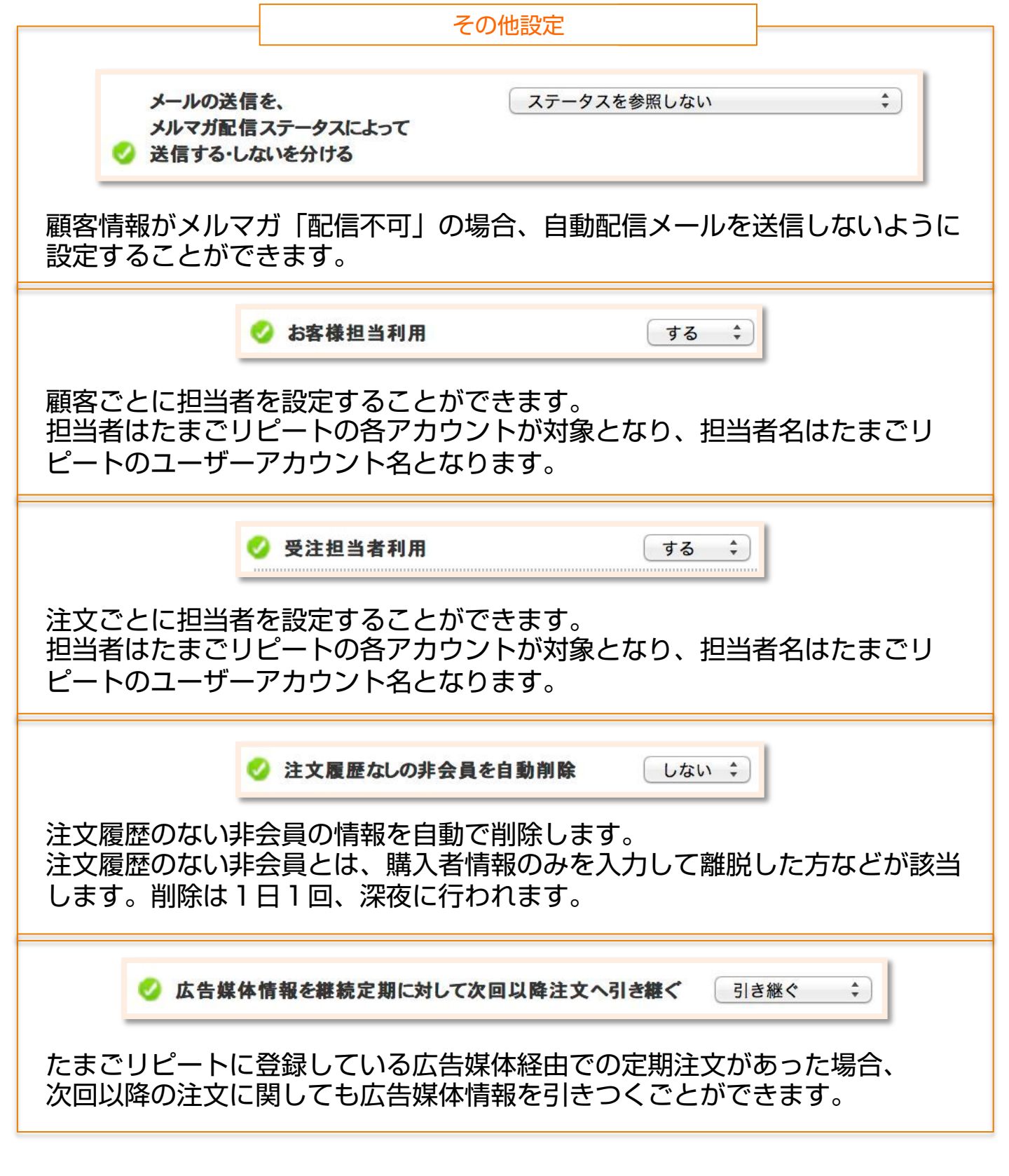

| カート設定                                                                       |
|-----------------------------------------------------------------------------|
| ✓ 会員登録制御 ※ 必須                                                               |
| 購入の際に、会員登録を必須とするか任意とするかを指定します。                                              |
|                                                                             |
| たまごリピートのスマートフォン専用サイトの利用の有無を指定します。<br>使用する場合は事前にSPレイアウト設定を行って下さい。            |
| サンプル請求フォームの 商品名と共に付与するメッセー<br>ジ                                             |
| 入力した文言がサンプル請求フォームに表示される商品名の前に追加されます。                                        |
| ✓ モバイルカートの文言 購入手続きへ移る<br>買い物を続ける                                            |
| モバイル用のカート画面に表示される決済画面に移動するボタンと、買い物を<br>続ける際のボタンの表示名を変更できます。                 |
| ✓ カート内の同梱 ※必須 しない ≑                                                         |
| 商品をカートに入れた際に、既に注文完了していてかつ未発送の注文がある<br>場合に、2つの注文を同梱するかを選択できます。               |
| ✓ マイアカウントポイント交換の利用 ※必須 しない ≑                                                |
| 購入によってたまるポイントを交換用商品と交換できるようにする設定です。<br>ご利用の際はポイント機能を有効にし、交換用の商品を登録する必要があります |
| 夕 支払方法   ● 通常モード   ● 商品毎設定モード   クレジットカード                                    |
| ポイント交換用商品の支払方法を指定します。<br>通常モードの場合は、プルダウンから選んだ支払方法がすべての交換用商<br>品に適用されます。     |

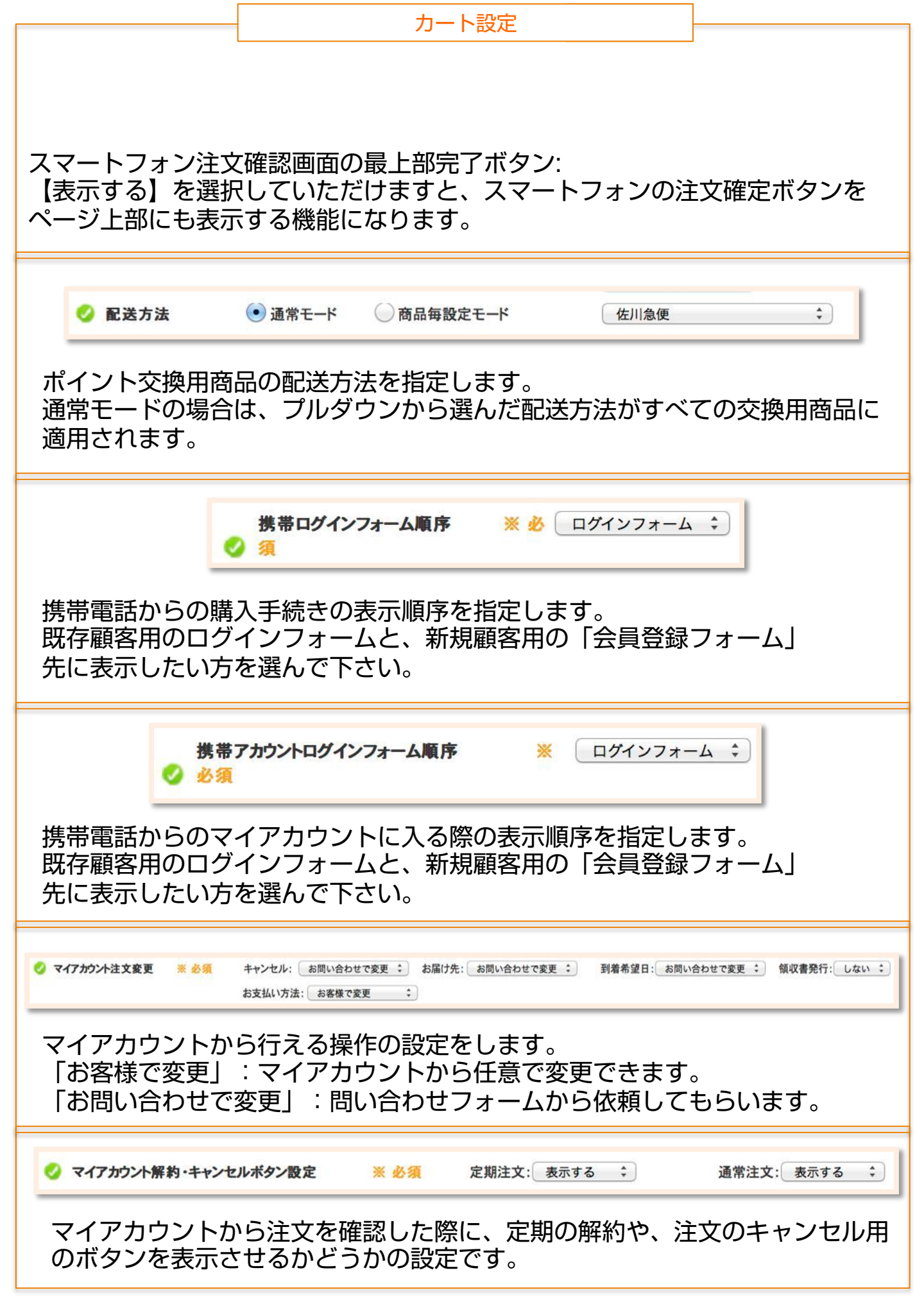

|                    |                                                                         |                                                                                           | カート設定                                                                                                    |                                                   |                                                     |
|--------------------|-------------------------------------------------------------------------|-------------------------------------------------------------------------------------------|----------------------------------------------------------------------------------------------------|---------------------------------------------------|-----------------------------------------------------|
| 「マイ                |                                                                         | <b>ェルボタン文面</b><br>斜・キャンセル                                                                 | レボタン設定」で「                                                                                                    | 表示した<br>す                                         | い」を選んだ場合、                                           |
|                    |                                                                         |                                                                                           |                                                                                                    | 90                                                |                                                     |
| <b>マ</b> イア<br>利用す | マイアカウントクレ<br>※「マイアカウント<br>→ URL : http<br>※「利用しない」の<br>つウントから<br>る場合は下級 | ジットカードの登録・変<br>・クレジットカードの登録<br>os://telema-demo.t<br>の時に、上記のリンクア・<br>らクレジットカー<br>記のURLを案[ | 更      * 必須     ·・変更」利用される場合は下     **     **     **     **     **     **     **     **     **     **     **     **     **     **     **     **     **     **     **     **     **     **     **     **     **     **     **     **     **     **     **     **     **     **     **     **     **     **     **     **     **     **     **     **     **     **     **     **     **     **     **     **     **     **     **     **     **     **     **     **     **     **     **     **     **     **     **     **     **     **     **     **     **     **     **     **     **     **     **     **     **     **     **     **     **     **     **     **     **     **     **     **     **     **     **     **     **     **     **     **     **     **     **     **     **     **     **     **     **     **     **     **     **     **     **     **     **     **     **     **     **     **     **     **     **     **     **     **     **     **     **     **     **     **     **     **     **     **     **     **     **     **     **     **     **     **     **     **     **     **     **     **     **     **     **     **     **     **     **     **     **     **     **     **     **     **     **     **     **     **     **     **     **     **     **     **     **     **     **     **     **     **     **     **     **     **     **     **     **     **     **     **     **     **     **     **     **     **     **     **     **     **     **     **     **     **     **     **     **     **     **     **     **     **     **     **     **     **     **     **     **     **     **     **     **     **     **     **     **     **     **     **     **     **     **     **     **     **     **     **     **     **     **     **     **     **     **     **     **     **     **     **     **     **     **     **     **     **     **     **     **     **     **     **     **     **     **     **     **     **     **     **     **     **     **     **     **     **     **     **     **     **     **     **     **     **     ** | 利用しない<br>RURLICリン<br>/change_c<br>かウントのペー<br>すること | ヽ<br>かを設定してください。<br>redit<br>ージに転送がされます。<br>こができます。 |
| •                  | <b>マイアカウント注</b> ス<br>マイアナ                                               | x変更可能日設定<br>コウントから注ご                                                                      | ※ 必須 発送予定日<br>文情報を変更できる                                                                                                    | の①:                                               | 日前まで変更可能<br>旨定です。                                   |
| ٩                  | お届け日変更可                                                                 | 能範囲 ※ 必須                                                                                  | 到着希望日(最短)から                                                                                                    | 5 180 ‡                                           | 日後まで変更可能                                            |
| 到着日<br>クレシ<br>します  | の指定を変更<br><sup> </sup> ットの仮売り<br><sup>-</sup> 。                         | ēする場合の範囲<br>)上げは60日で                                                                      | 囲を指定します。<br>キャンセルされる↑                                                                                                    | こめ、60                                             | D日未満をおすすめ                                           |
| ٩                  | フォームメルマガ                                                                | 構読 <mark>※ 必須</mark>                                                                      | 表示する 🛟 初期                                                                                                    | 明ステータス                                            |                                                     |
|                    | 購入時の情報<br>項                                                             | 版人刀ノォーム<br>目の表示の有無                                                                        | 小におけるメルマた<br>まよび初期値を指定                                                                                                    | 」購読の以<br>定できま                                     | 貝日設定です。<br>す。                                       |
| 購2                 | フォームDM購留<br>時の情報入力<br>項                                                 | <ul> <li>※ 必須</li> <li>フォーム内にる</li> <li>目の表示の有無</li> </ul>                                | <sub>表示する</sub> ; 初<br>おけるダイレクトメ<br>および初期値を指知                                                                                                    | <sup>期ステータス</sup><br>ニール購調<br>定できま                | : <sub>受取る</sub> ;<br>売項目の設定です。<br>す。               |
|                    |                                                                         |                                                                                           |                                                                                                    |                                                   |                                                     |

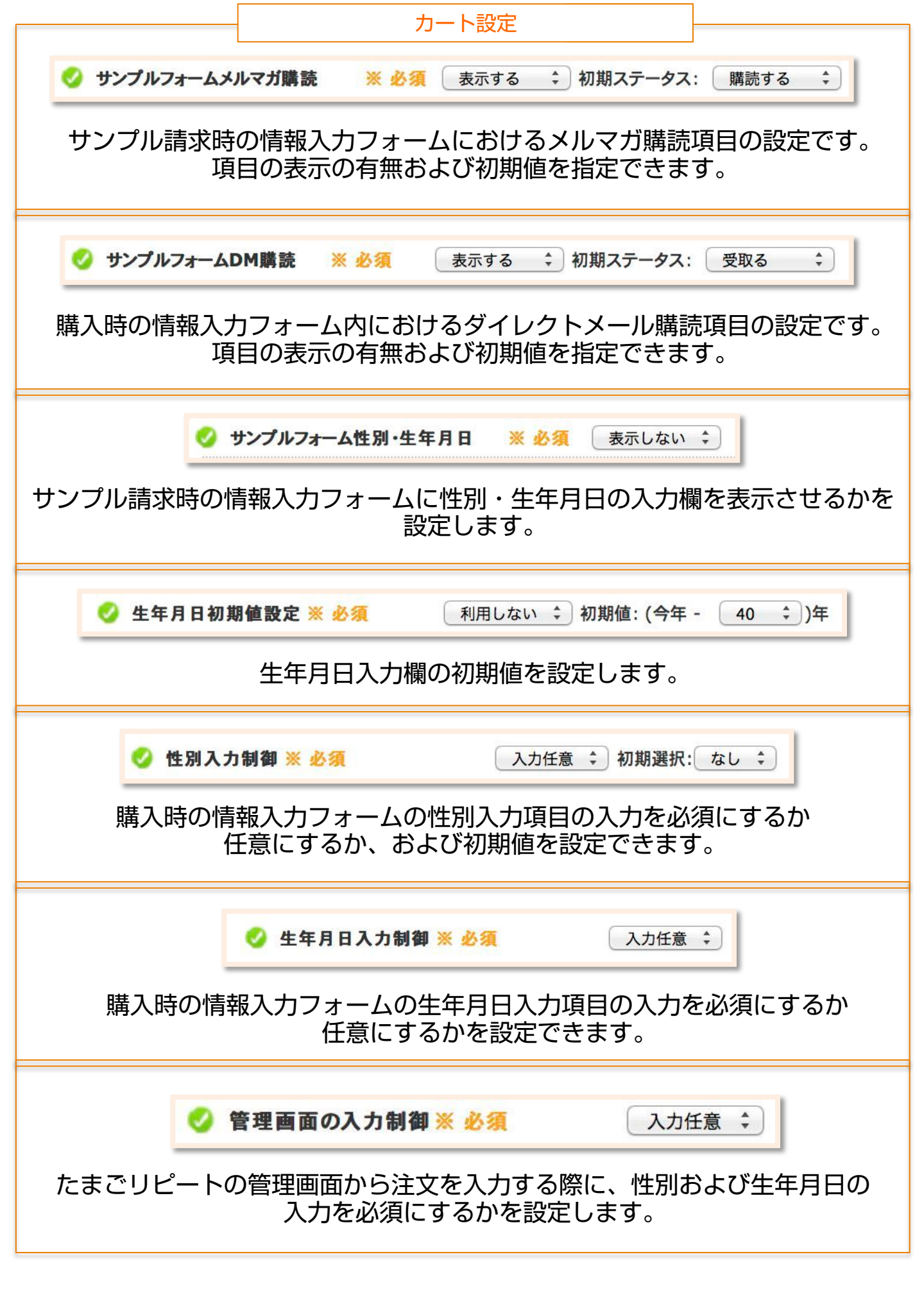

| カート設定                                                                                                    |
|----------------------------------------------------------------------------------------------------|
| ◇ カナ入力制御 ※ 必須 入力任意 :<br>購入時の情報入力フォームにおける名前のカナ入力を必須にするかの設定です。                                                                                                    |
| ◆ サンプルカナ入カの表示 ※ 必須     しない      ・     ・     ・     ・     ・     ・     ・     ・     ・     ・     ・     ・     ・     ・     ・     ・     ・     ・     ・     ・     ・     ・     ・     ・     ・     ・     ・     ・     ・     ・     ・     ・     ・     ・     ・     ・     ・     ・     ・     ・     ・     ・     ・     ・     ・     ・     ・     ・     ・     ・     ・     ・     ・     ・     ・     ・     ・     ・     ・     ・     ・     ・     ・     ・     ・     ・     ・     ・     ・     ・     ・     ・     ・     ・     ・     ・     ・     ・     ・     ・     ・     ・     ・     ・     ・     ・     ・     ・     ・     ・     ・     ・     ・     ・     ・     ・     ・     ・     ・     ・     ・      ・      ・      ・      ・      ・      ・      ・      ・      ・      ・      ・      ・      ・      ・      ・      ・      ・      ・      ・      ・      ・      ・      ・      ・      ・      ・      ・      ・      ・      ・      ・      ・      ・      ・      ・      ・      ・      ・      ・      ・      ・      ・      ・      ・      ・      ・      ・      ・      ・      ・      ・      ・      ・      ・      ・      ・      ・      ・      ・      ・      ・      ・      ・      ・      ・      ・      ・      ・      ・      ・      ・      ・      ・      ・      ・      ・      ・      ・      ・      ・      ・      ・      ・      ・      ・      ・      ・      ・      ・      ・      ・      ・      ・      ・      ・      ・      ・      ・      ・      ・      ・      ・      ・      ・      ・      ・      ・      ・      ・      ・      ・      ・      ・      ・      ・      ・      ・      ・      ・      ・      ・      ・      ・      ・      ・      ・      ・      ・      ・      ・      ・      ・      ・      ・      ・      ・      ・      ・      ・      ・      ・      ・      ・      ・      ・      ・      ・      ・      ・      ・      ・      ・      ・      ・      ・      ・      ・      ・      ・      ・       ・      ・       ・       ・       ・       ・       ・       ・       ・         ・ |
| <ul> <li></li></ul>                                                                                                    |
| 愛 郵便番号都道府県チェック ※ 必須 しない ま<br>聞入時の情報入力フォームにおいて郵便番号と都道府県が一致するかを調べます。                                                                                                    |
| ✓ メールアドレスの入力確認欄 ※ 必須 表示しない ≑ 購入時の情報入力フォームにメールアドレスの確認欄を追加します。                                                                                                    |
| ✓ サブメールアドレスの入力確認欄 ※ 必須 表示しない ま<br>購入時の情報入力フォームにおいて、<br>サブメールアドレスを使用する場合に確認欄の有無を設定できます。                                                                                                    |
| <mark>✓ サブメールアドレス名称※ 必須</mark> サブメールアドレスの名称です。                                                                                                    |

|                           | カート設定                                                                                        |                                 |
|---------------------------|----------------------------------------------------------------------------------------------|---------------------------------|
| 🥝 サブ電話番号                  | 号名称※ 必須                                                                                      |                                 |
|                           | サブ電話番号の名称です。                                                                                 |                                 |
| <b>!</b><br>サブメ-          | <b>サブメールアドレスの入カ※ 必須</b> な<br>-ルアドレスの入力欄の表示・非表示を選                                             | <mark>います。</mark><br>います。       |
| サブ電                       | ★ プ電話番号の入力※ 必須     なし      なし     なし     なし       話番号の入力欄の表示・非表示を選択しま                        | ます。                             |
| <b>し</b><br>サラ            | <b>サブメールアドレスでのログイン</b> しない<br>ブメールアドレスでのログインを許可でき                                            | <del>〕</del><br>ます。             |
| たまごリピー     アト     複数広告を経由 | <b>アドコード上書き設定 ※ 必須</b><br>トの広告媒体管理機能を用いてWeb広告な<br>ドコードというコードを媒体ごとに発行し<br>日した際に、アドコードを上書きするかど | ご<br>E計測する際に<br>ます。<br>うかの設定です。 |
| 2                         | ✓ クーボン重複利用のチェック ※ 必須 しない<br>ーポンを重複で利用していかチェックしま                                              | ;<br>;す。                        |
|                           | <sup>到用エラーメッセージ※ 必須</sup> このクーポンは既<br>重複で利用しようとした場合に表示するメ                                    | に利用済みです。<br>ッセージです。             |

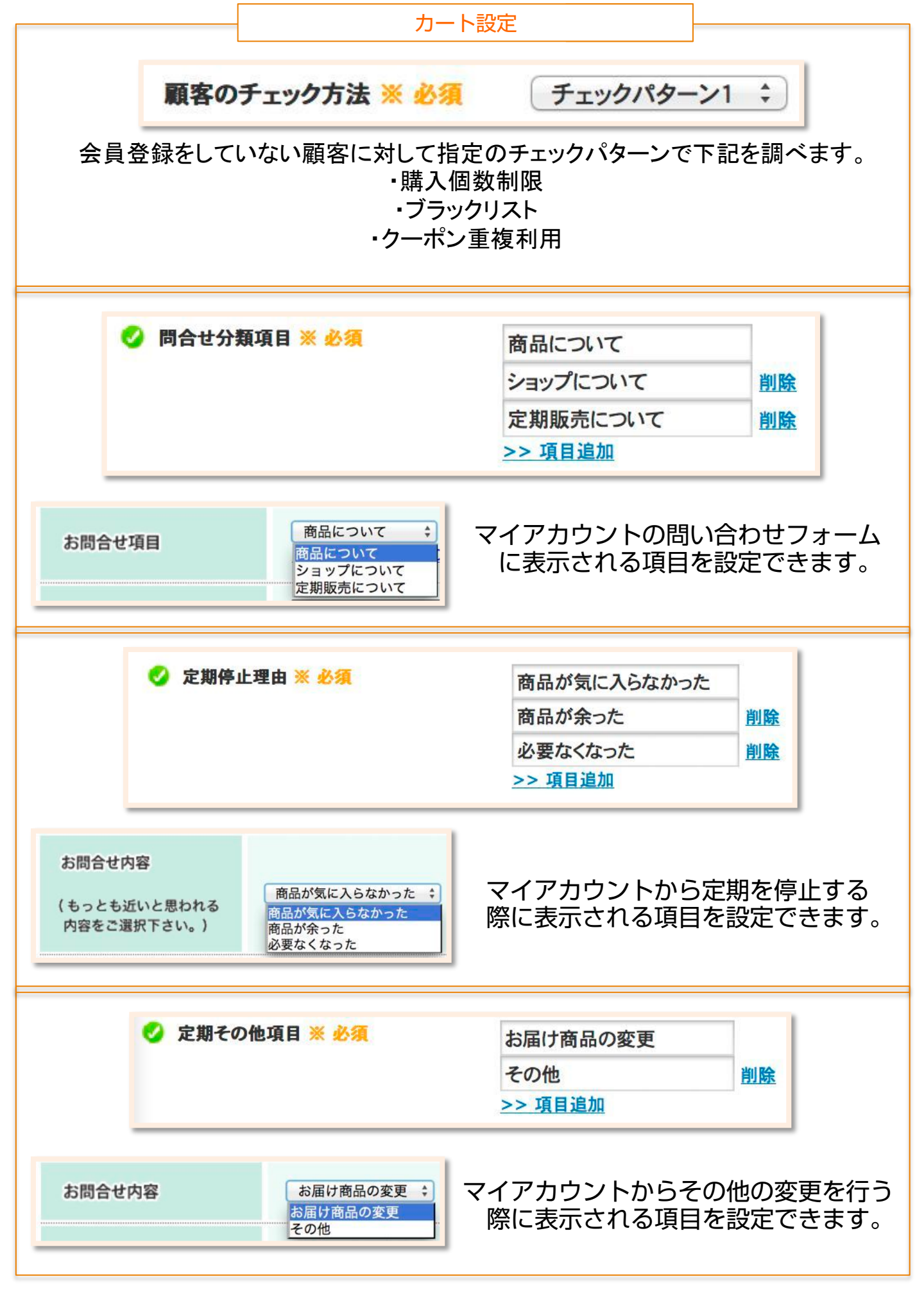

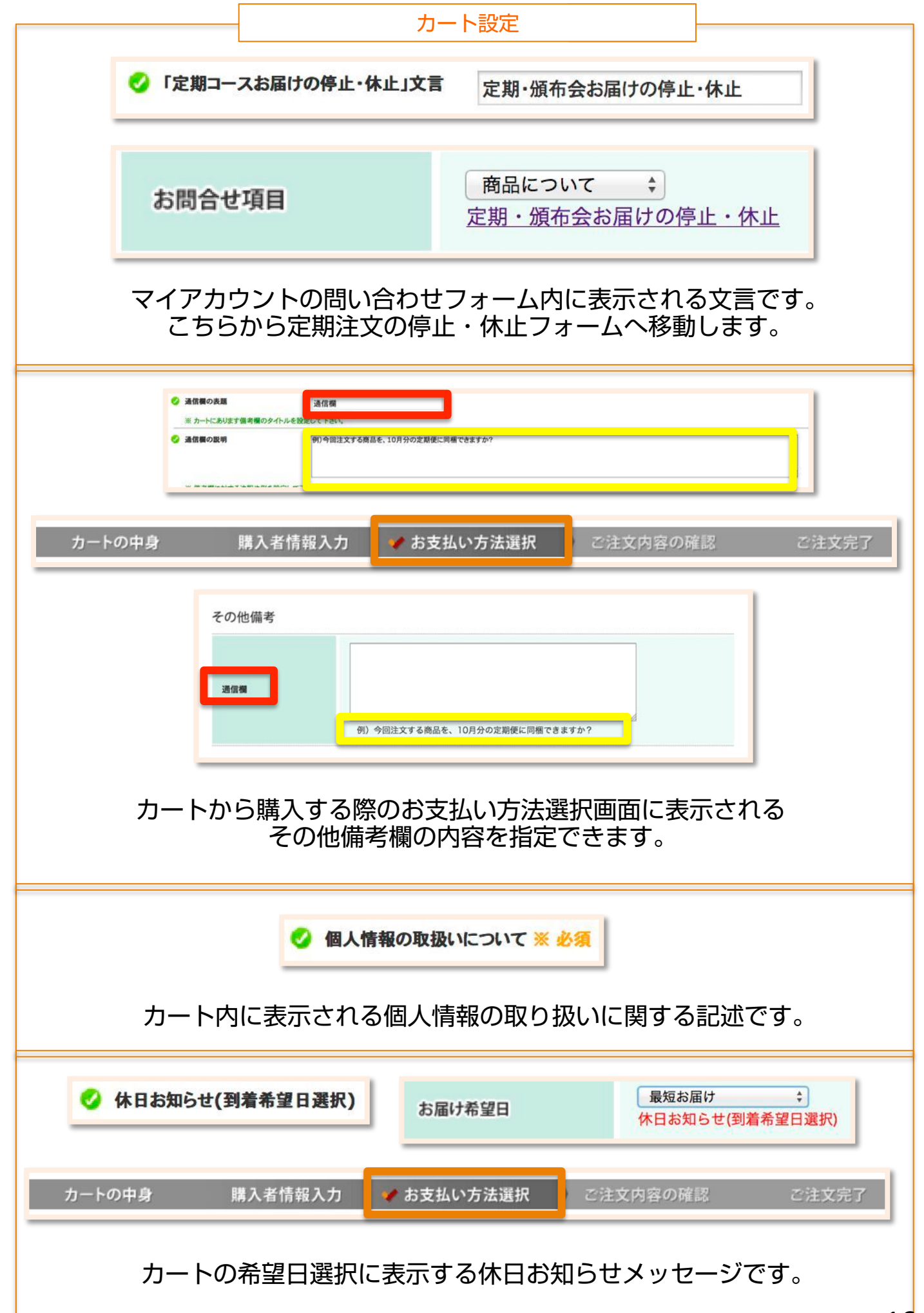

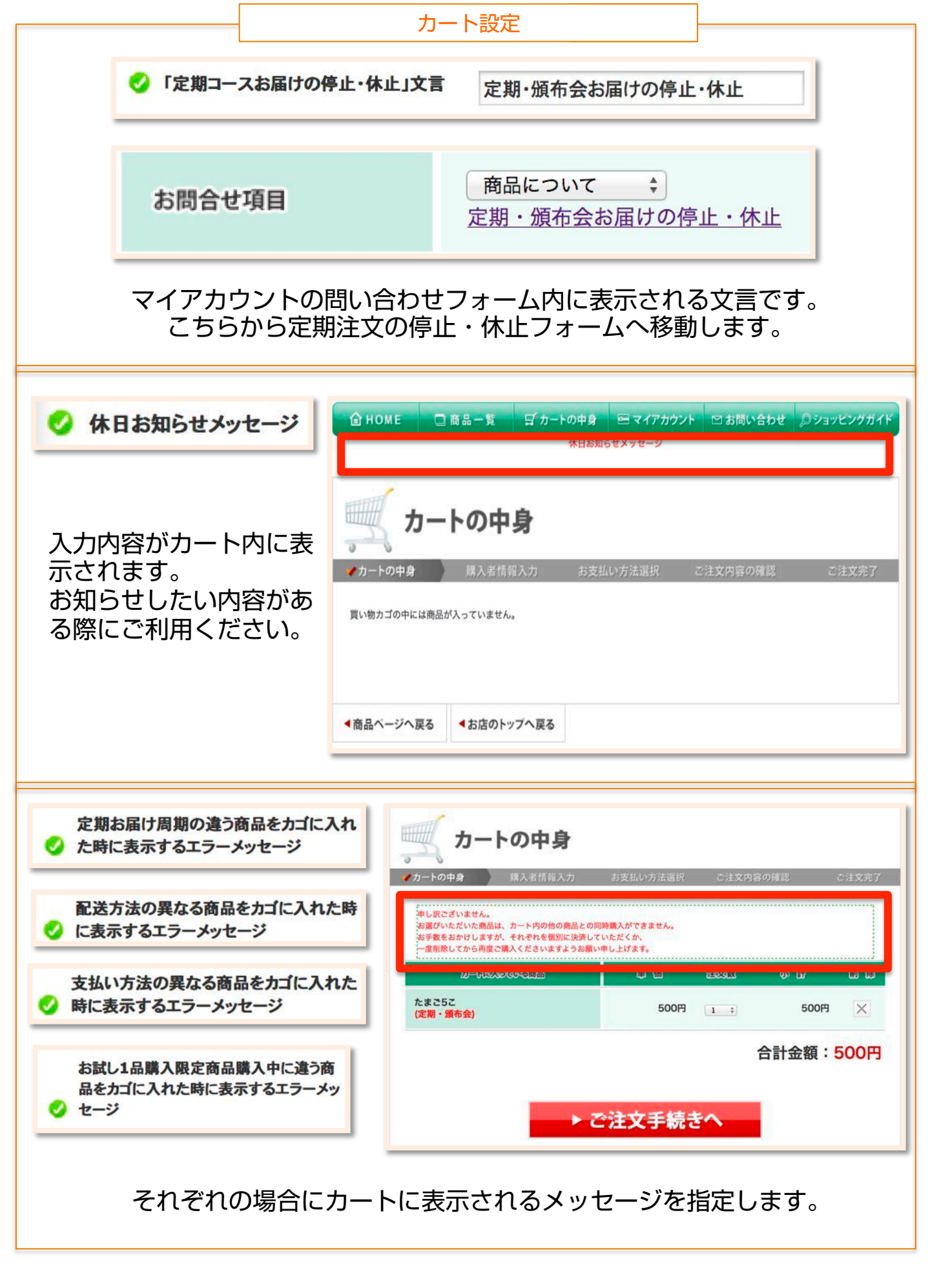

|                | カート設定                                                                                                    |
|----------------|----------------------------------------------------------------------------------------------------|
|                | お客様が到着希望日を選択する画面で表<br>示するメッセージ                                                                              |
| 定期・頒布会<br>配送頻度 | <ul> <li>         ・ お届け頻度         <ul> <li>1週間ごと              <li>にお届け         </li> </li></ul> </li> </ul> |
| 配送会社 🛃         | 佐川急便 🔰                                                                                                    |
| お届け希望日         | 最短お届け<br>◆<br>休日お知らせ(到着希望日選択)                                                                               |
| 時間帯指定          | 指定なし ・ ×恐れ入りますが、地域によっては、ご指定いただいてもその通りお届けできない場合がございま。                                                        |

## 支払方法入力ページの時間指定の欄に表示されます。

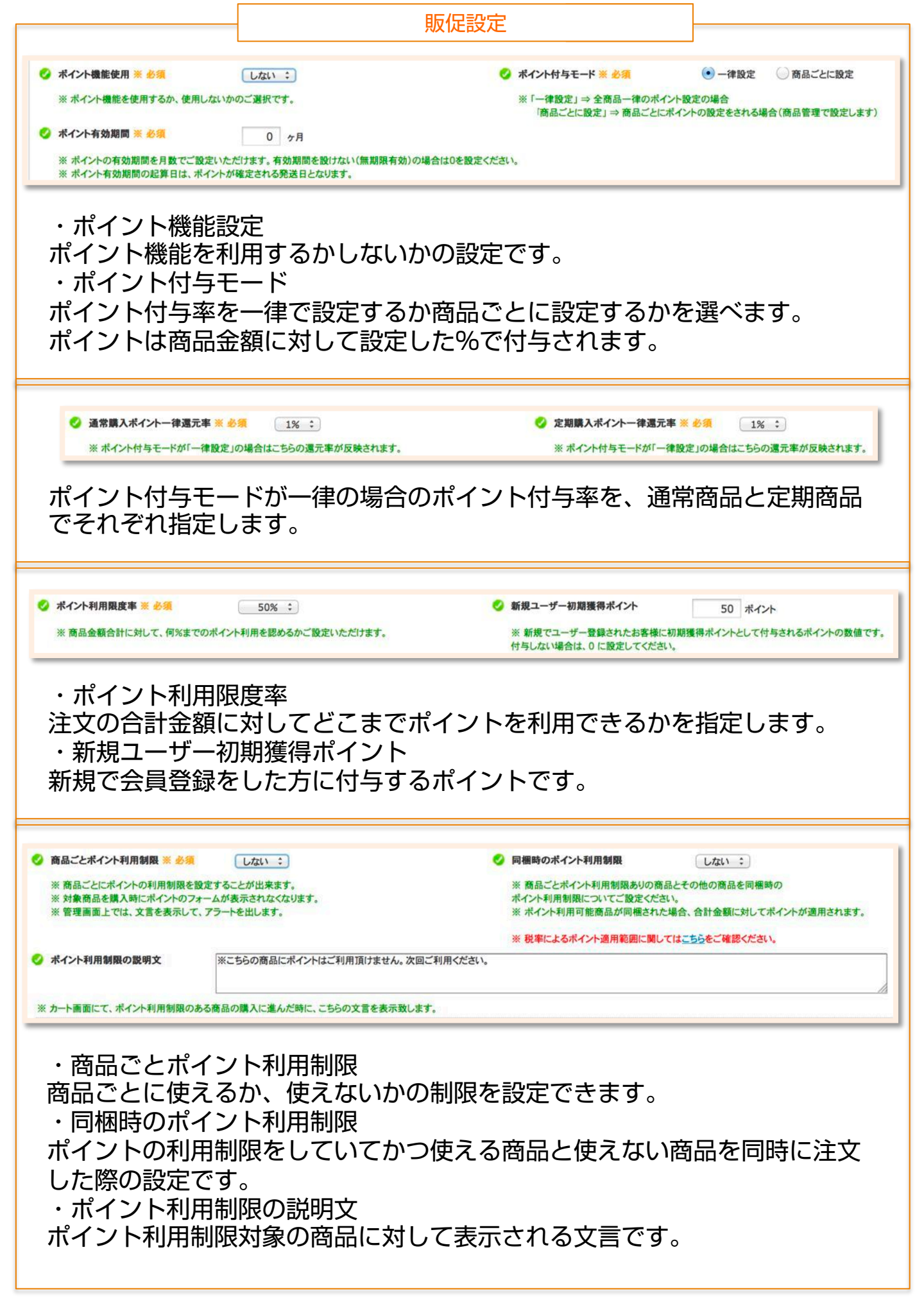

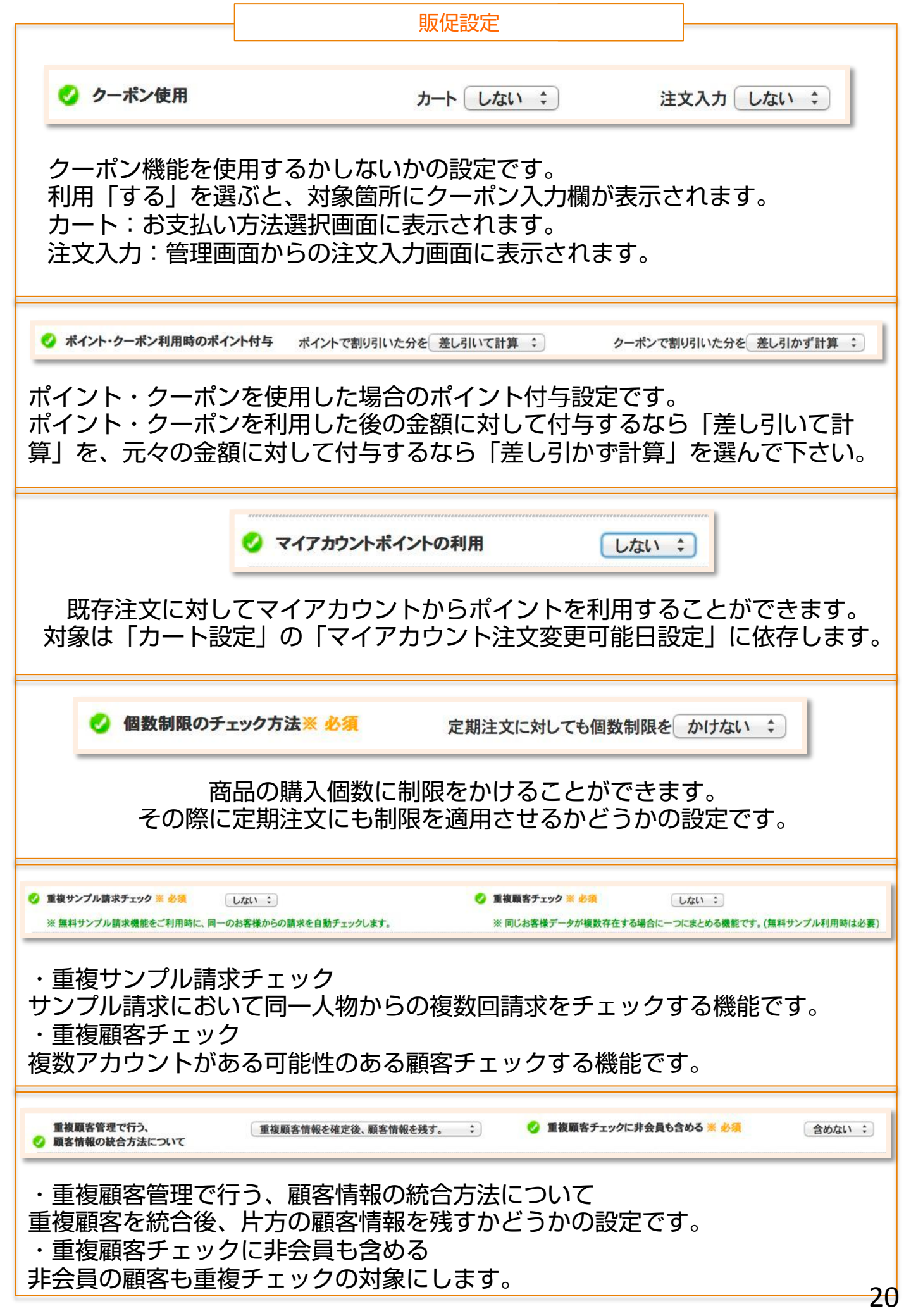

|                                                        |                                |                                      | 販促設                                                                       | 定                                            |                                                  |     |
|--------------------------------------------------------|--------------------------------|--------------------------------------|---------------------------------------------------------------------------|----------------------------------------------|--------------------------------------------------|-----|
| ۲                                                      | ポイント失効期限                       | の設定 ※ 必須                             | • 7                                                                       | 権定日から計算                                      | 最終購入日から計算                                        |     |
|                                                        | ※「確定日から計算<br>「最終購入日7<br>設定変更の場 | 算」 ⇒ 確定日から<br>から計算」 ⇒ ポイ<br>合にはたまごコン | ッ"ポイント有効!<br>ントの有効期限<br>・シェルにご相言                                          | 期間"に基づきポイ<br>を最終購入日から<br>後頂けますようお風           | ントが失効します。<br>~ヶ月で計算します。<br><mark>い申し上げます。</mark> |     |
| ポイン<br>・確定                                             | ト失効期間に<br>日から計算                | 」関する設定                               | です。                                                                       | コ時も淡え過す                                      | スと順次ポイントが                                        | 生   |
| ホイン<br>効して<br>ポイン                                      | トビンに、N<br>いきます。<br>トを値田した      | 」 サビイリンロ                             | いちのかけ                                                                     | コーロン経過9                                      | ると順次ホイントル                                        |     |
|                                                        |                                | -吻口16、口<br> 算<br>=」たロにち              | が怒泻する                                                                     | フ ビ コ フ に ら ら<br>ろ ト ポ イ こ ノ ト               | 。                                                |     |
| <b>日又小ミン門</b>                                          |                                |                                      | 刀亦主地 9 名                                                                  |                                              | が主て大効しより。                                        |     |
|                                                        | 時具履正い一人に顧告刀例を115 ks            |                                      |                                                                           |                                              |                                                  | i l |
| 20170 50 34 34 37                                      | which were a first of the set  | 購入回教・ 1 同じ                           | Les 1 DUT                                                                 | 11                                           |                                                  |     |
| 🥣 AN AC 12 📈 😕 🤉                                       | 1 利用する: 🗹                      |                                      |                                                                           | 休眠設定: 240                                    |                                                  |     |
| <ul> <li>All ACT × 200</li> <li>U + + _ # ×</li> </ul> | 利用する: 🗹                        | *LTV: 0 円以上                          | ~ 9999999 円以下                                                             | 休眠設定: 240<br>在籍期間: 0                         | 日<br>日以上~ 999999 日以下                             |     |
| ● 和成日 × ●3                                             | 利用する: ✓ 必須 利用する: □             |                                      | <ul> <li>マ 999999 円以下</li> <li>L-~ 2 回以下</li> <li>~ 999999 円以下</li> </ul> | 休眠設定: 240<br>在籍期間: 0<br>休眠設定: 240<br>在籍期間: 1 | 日<br>日以上~ 9999999 日以下<br>日                       |     |

在籍期間:

休眠設定:

在籍期間:

休眠設定:

在籍期間:

90 日以上~ 209 日以下

90 日以上~ 999999 日以下

210 日以上~ 9999999 日以下

240 日

240 日

\*LTV: 25000 円以上~ 9999999 円以下

購入回数: 2 回以上~ 99999 回以下

\*LTV: 25000 円以上~ 9999999 円以下

こちらで設定された条件に基づいて顧客を振り分けます。

購入回数:

\*LTV:

2 回以上~ 999999 回以下

0 円以上~ 24999 円以下

2 維続客 ※ 必須

🕗 優良客 💥 <del>必須</del>

\*LTV:累積購入金額

利用する: 🗹

利用する: 🗹

顧客ポートフォリオの設定を行います。

| 顧客分析                      | 析 <u>(He</u>   | lp)            |                  |                  |                  |                    |                |                |                        |                       |
|---------------------------|----------------|----------------|------------------|------------------|------------------|--------------------|----------------|----------------|------------------------|-----------------------|
| 現在の                       | 集計状            | 況-コピ-          | ーするとエクセ          | マルにそのまま          | 貼付でき             | ます                 |                |                |                        |                       |
| 顧客分析                      | 類              | 現役             | 3                | 增減               | 休眠               |                    | 增减             |                | 合計                     |                       |
| 新規客                       | F              | 人0             |                  | 人0               | 人0               |                    | 人0             |                | 人0                     |                       |
| ビギナー                      | 一客             | 0人             |                  | <b>0人</b>        | 人0               |                    | 人0             |                | 人0                     |                       |
| 流行客                       | F              | 0人             |                  | 0人               | 人0               |                    | 人              |                | 人0                     |                       |
| 継続客                       | F              | 人0             |                  | 人0               | 人0               |                    | 人0             |                | 人0                     |                       |
| 優良客                       | ç              | 人0             |                  | 0人               | 人                |                    | 人0             |                | 人0                     |                       |
| 合計                        |                | 人0             |                  | 人0               | 人の               |                    | 人0             |                | 人0                     |                       |
| 年月 <sup>第</sup><br>祝<br>在 | 新規現<br>役<br>0人 | 新規休<br>眠<br>0人 | ビギナー現<br>役<br>0人 | ビギナー休<br>眠<br>0人 | 流行現<br>役<br>0人   | 流行休<br>眠<br>0人     | 継続現<br>役<br>0人 | 継続休<br>眠<br>0人 | <b>優</b> 良現<br>役<br>0人 | <b>優良休</b><br>眠<br>0人 |
|                           |                |                |                  | 0                | 休眠<br>※ 休<br>※ 休 | 3 数部<br>眠日娄<br>時期間 | た<br>故未満       | は現行            | 殳、休<br>(入日)            | 眠日 <b>娄</b><br>一初回    |
|                           |                |                |                  |                  | м ц,             |                    |                | ᅜᆥᅐᇧ           | •//Li                  |                       |
| 休日                        | 睅其             | 胡問             | を計               | 質する              | る際               | の复                 | [淮:            | を定             | :か;                    | ŧਰ                    |
|                           |                |                |                  |                  | ~                |                    |                |                |                        |                       |

最終発送予定日から計算・・最後の注文の発送予定日から計算します。

21

| 出荷設定                                                                                                    |
|----------------------------------------------------------------------------------------------------|
| <ul> <li>都道府県別配送期間設定※ 必須</li> <li>基本的な配送期間と配送料金に加え、都道府県によって配送期間と料金を追加する場合は追加分を入力してください。</li> <li>空白の項目は任意で設定することができます。</li> <li>都道府県別送料設定※ 必須</li> <li>送料無料基準値を超えても有効:</li> </ul>                                                                                                    |
| 商品の合計金額が送料無料基準値を超え、送料無料となった際に、都道府県<br>別配送期間設定を適用させるか選べます。                                                                                                    |
| <ul> <li>✓ 日程間隔設定(注文~発送) ※ 必須</li> <li>□ □</li> <li>□ 注文が入ってから商品を発送するまでの最短期間を設定してください。</li> <li>□ 日程間隔設定と配送期間設定を足したものが最短お届け予定日になります。</li> <li>✓ 日程間隔設定(サンプル注文~発送) ※ 必須</li> <li>□ □</li> <li>□ サンプル商品を請求されてから発送するまでの最短期間を設定してください。</li> <li>□ 日程間隔設定と配送期間設定を足したものが最短お届け予定日になります。</li> </ul> |
| <ul> <li></li></ul>                                                                                                    |
| <ul> <li>◇ 出荷締め時間設定 ※ 必須</li> <li>○ 時 00 分</li> <li>出荷の締め時間を設定してください。</li> <li>設定した時間以降に入った注文は翌日以降の発送として計算されます。</li> <li>◇ 配送期間設定 ※ 必須</li> <li>② 配送期間設定 ※ 必須</li> <li>② 配送期間設定 ※ 必須</li> <li>② 配送期間設定 ※ 必須</li> </ul>                                                                      |

|                                                                                         | 出荷設定                                                                                                    |                        |
|-----------------------------------------------------------------------------------------|----------------------------------------------------------------------------------------------------|------------------------|
| ⊘ 最長お届け日設定 ≥                                                                            | 6 🖄 🧃 31 日                                                                                                    |                        |
| お届け期間を指定す<br>最大で99日となり<br>60日を超えるとな                                                     | 「る際に選べる最長期間を設定してください<br>ます。<br>?レジットの仮売り上げがキャンセルされる                                                                                                    | 。<br>可能性があります。         |
| <b>発送日チェック(チェック前に設定を係</b><br>上記で入力された出荷設定で、商品・<br>注文された年月日、お届け希望日を指<br>注文日: 2014 :年 9 : | <ul> <li>(存してください)</li> <li>サンブル商品の発送日を計算します。</li> <li>定し、【発送日チェック】をクリックして頂ければ、発送予定日が表示されます。</li> <li>月 9 : 日 お届け希望日: 最短お届け : 商品発送日:20</li> <li>発送日チェック サンプル商品発送日:20</li> </ul> | 014-09-11<br>014-09-10 |
| 設定に基づいて、<br>確認は設定を登録                                                                    | 実際に発送日を確認することができます。<br>してから行って下さい。                                                                                                    |                        |
|                                                                                         |                                                                                                    |                        |
|                                                                                         |                                                                                                    |                        |
|                                                                                         |                                                                                                    |                        |

|                                                                                 | 配送・お支払い設                                         | 定 —                                    |                               |
|---------------------------------------------------------------------------------|--------------------------------------------------|----------------------------------------|-------------------------------|
| 🥏 商品価格モード 💥 必須                                                                  | 💽 通常モード 🤇                                        | 商品毎設定モード                               | ]                             |
| 商品の価格の設定方法で通常モード・・商品価格                                                          | す。<br>を一律で定めます。<br>衆期・Ø                          | 商品登録で下記                                | を選べます。                        |
| 販売価格: 300 円                                                                     | に知った                                             |                                        | 70                            |
| 商品毎設定モード・・個<br>に値段を定めます。<br>商品登録では、右から設                                         | 数や購入回数ごと<br>定できます。                               | 通常購入の場合 個数<br>通常購入                     | を増やす ▶▶<br>1個から<br>0円         |
|                                                                                 |                                                  | 定期購入の場合<br>■<br>数<br>を増<br>や<br>す<br>▼ | <b>固数を増やす▶▶</b><br>1個から<br>0円 |
| <ul> <li>✓ 現在の税率設定 ※ 必須 内税表示</li> <li>こちらの変更をされると、直</li> <li>✓ 消費税端数</li> </ul> | : ※内税表<br>後から受注に消費税が<br>近入: で計算する。               | 表示モード・外税表示モードのt<br>適用されます。             | の替を行うことが可能です。                 |
| 消費税の設定です。<br>内税表示の場合は、税込<br>外税表示の場合は、税抜<br>こちらの設定は商品代金<br>外税表示の場合は、消費           | み金額で商品を登録<br>き金額で商品を登録<br>にのみ反映されます<br>税計算の際の端数の | します。<br>します。<br>。<br>扱いを設定して・          | ください。                         |
| 🥑 送料モード                                                                         | ◯ 通常モード                                          | の商品毎設定モード                              |                               |
| 送料の適用方法を定めま<br>通常モード・・配送方法<br>商品毎設定モード・・商                                       | す。<br>ごとに定めた料金が<br>品ごとに送料を定め                     | ー律で適用されま<br>ます。                        | ます。                           |
| 🤣 送料優先度モード                                                                      | ● 送料の高い方を                                        | 優先する。 🛛 送料                             | の低い方を優先する。                    |
| 商品毎設定モードにおい<br>の送料を適用させるかを                                                      | て異なる送料の商品<br>指定してください。                           | を複数購入した                                | 場合、どの商品                       |

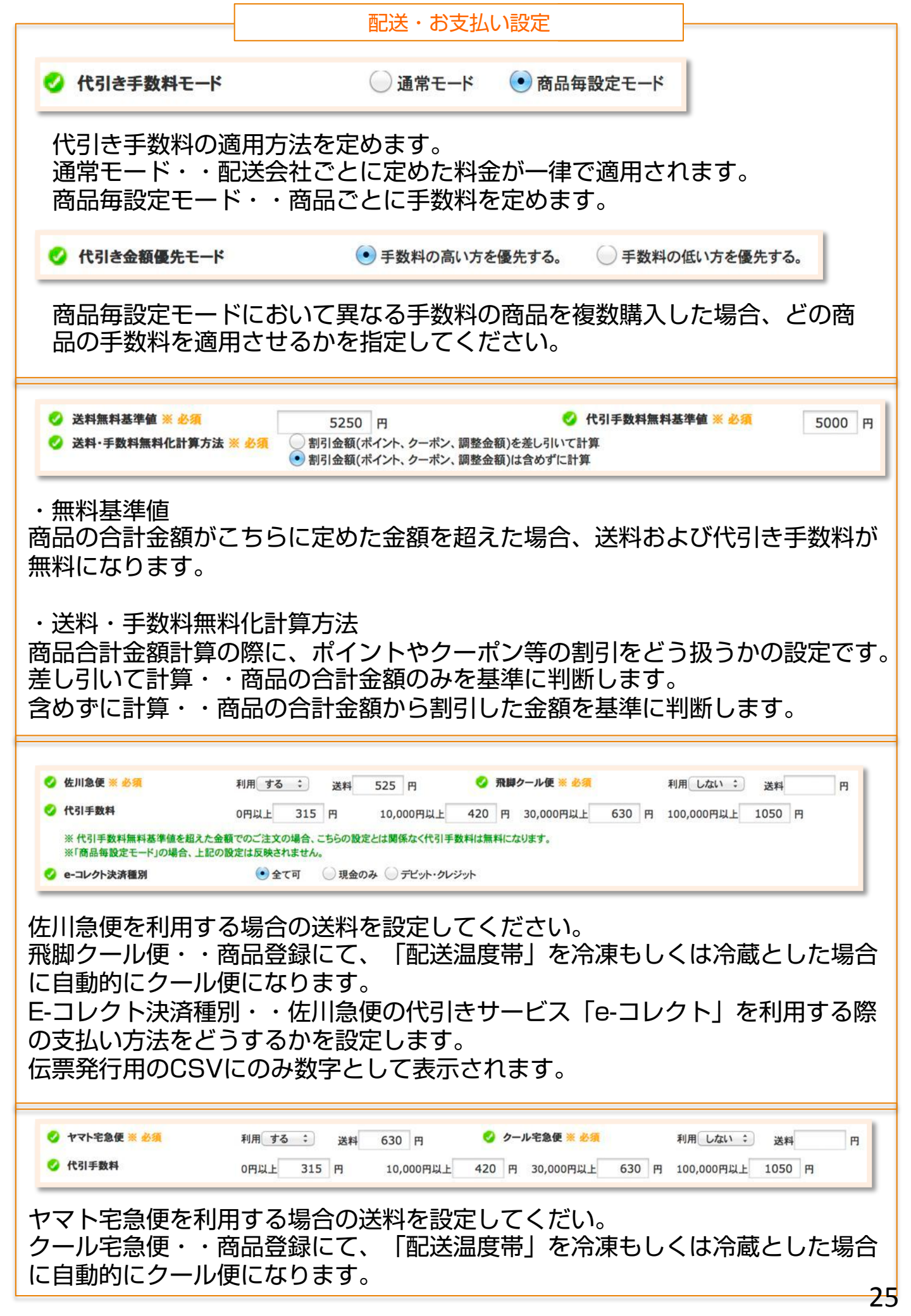

|                                                                                   | 配送・お支払い設定                                                                                                    |
|-----------------------------------------------------------------------------------|----------------------------------------------------------------------------------------------------|
|                                                                                   |                                                                                                    |
| 🔮 メール便 💥 必須                                                                       | 利用 する 🗧 送料 300 円                                                                                                    |
| ヤマトメール便                                                                           | を利用する場合の料金を設定してください。                                                                                                    |
| ✓ その他配送1 ※ 必須                                                                     | 利用しない     配送会社名 ※ 必須     その他配送1       送料 ※ 必須     0 円     代引き不可:     手数料(一律) ※ 必須     0 円                                                                                    |
| 🤣 その他配送1(冷蔵・冷凍) 💥 <u>必須</u>                                                       | 武区口時指定     「利用しない     、     送料     ※     ジ須     日                                                                                                    |
| ヤマト宅急便およ<br>配送会社名・・利<br>した内容は、配送<br>送料・・配送料を<br>手数料(一律)・・<br>配送日時指定・・<br>時間帯は「その他 | び佐川急便の以外の配送方法を2つまで設定できます。<br>用する配送会社の名前等を入力してください。こちらに入力<br>会社選択の際に表示されます。<br>指定してください。<br>代引き可とした場合にこちらの手数料が一律で適用されます。<br>到着日と時間帯の指定可否を設定してください。<br>別は移送お届け時間設定」から登録してください。 |
| ✓ 注文修正時の支 管理画面から注文 もしくは購入者が                                                       | <b>払い方法の種類をご利用の支払い方法に制限 ※ 必須</b> 制限しない ÷<br>を修正する際に選択できる支払い方法を全て表示するか、<br>が選べるもののみを表示するかの設定です。                                                                               |
|                                                                                   |                                                                                                    |
| ✓ 代引きの説明※                                                                         | ウェブから購入方法選択時に表示される文言です。<br>@@template@@は弊社で用意している文面を表示します。                                                                                                    |
| 〇代金引換                                                                             |                                                                                                    |
|                                                                                   |                                                                                                    |
| 入力内容は、購入<br>代引きの場合はテ                                                              | 方法選択時に選択肢の下の赤枠内に反映されます。<br>ンプレートは何も表示されません。                                                                                                    |
| ご注文のお支払い                                                                          | 方法が<br>)メール文面                                                                                                    |
| メール文面管理から<br>表示するタグがあり                                                            | う設定できる自動配信メールに支払い方法ごとのメッセージを<br>ります。こちらに入力した内容がそのタグの中身になります。                                                                                                    |

| 🕗 メール便 ※ 🛃        | ろ須 利用す                                                                                                    | る 🗘 送料 300 円                                                                                            |                 |
|-------------------|----------------------------------------------------------------------------------------------------|----------------------------------------------------------------------------------------------------|-----------------|
| ヤマトメール            | /便を利用する場合の料金                                                                                                    | 金を設定してください。                                                                                             |                 |
|                   |                                                                                                    |                                                                                                    |                 |
| 2 クレジットカード利用 ※ 必須 | ZEUS ZEUS TPJ-K * #4                                                                                                    | 00000                                                                                                   |                 |
|                   |                                                                                                    |                                                                                                    |                 |
|                   | ✓ 2203 173-1(昭和次府オノノ3                                                                                                    |                                                                                                    |                 |
|                   | <ul> <li>         GMO ショップID ※ 必須 SHOP_ID     </li> </ul>                                                                                          | Ø GMO ショップPASSWORD ※ 必須 SHOP_PASSWORD                                                                   |                 |
|                   | <ul> <li>② GMO ショップID ※ 必須 SHOP_ID</li> <li>③ GMO サイトID ※ 必須 SITE_ID</li> </ul>                                                                    | <ul> <li>GMO ショップPASSWORD ※ 必須 SHOP_PASSWORD</li> <li>GMO サイトPASSWORD ※ 必須 SITE_PASSWORD</li> </ul>     | atternel/tibles |
| > クレジットカードの説明     | GMO ショップID ※ 必須 SHOP_ID     GMO サイトID ※ 必須 SITE_ID     @@template@@                                                                                | <ul> <li>✓ GMO ショップPASSWORD ※ 必須 SHOP_PASSWORD</li> <li>✓ GMO サイトPASSWORD ※ 必須 SITE_PASSWORD</li> </ul> |                 |
| > クレジットカードの説明     | <ul> <li>✓ LLOS IF - 「(Lask## &gt;&gt;&gt; +</li> <li>✓ GMO ショップID ※ 必須 SHOP_ID</li> <li>✓ GMO サイトID ※ 必須 SITE_ID</li> <li>@@template@@</li> </ul> | <ul> <li>GMO ショップPASSWORD ※ 必須 SHOP_PASSWORD</li> <li>GMO サイトPASSWORD ※ 必須 SITE_PASSWORD</li> </ul>     |                 |
| 2 クレジットカードの説明     | <ul> <li>✓ LLOS IF - P(LEBX##7774</li> <li>✓ GMO ショップID ※ 必須 SHOP_ID</li> <li>✓ GMO サイトID ※ 必須 SITE_ID</li> <li>@@template@@</li> </ul>            | <ul> <li>GMO ショップPASSWORD ※ 必須 SHOP_PASSWORD</li> <li>GMO サイトPASSWORD ※ 必須 SITE_PASSWORD</li> </ul>     |                 |

クレジットカード利用・・ご利用のカード会社情報です。テモナ株式会社に て設定します。 クレジットカードの説明・・購入方法選択時に表示される内容です。 テンプレートでは下記が表示されます。

• クレジットカード

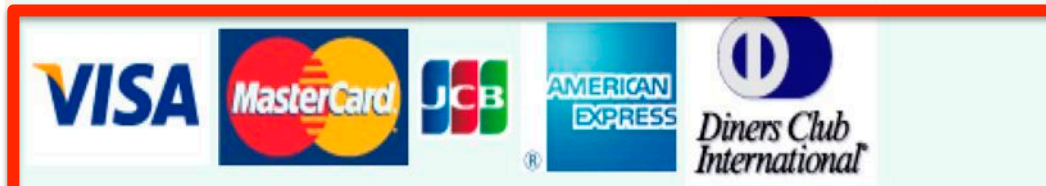

※これらのVISA・MASTER・JCB・AMERICAN EXPRESS・DINERSのロゴマークの あるカードがご利用いただけます。

※すでに定期・頒布会お届けをクレジット決済でご購入頂いているお客様へ カード番号は1顧客様につき1つのご登録とさせて頂いております。 そのため、すでに定期・頒布会お届けをクレジット決済でご購入頂いているお客様が別の カードで新規にご購入頂きますと、新しくご入力頂きましたカードより、 今後の定期・頒 布会お届けのお引き落としをさせて頂きますのでご注意くださいませ。

利用カードブランド・・ご利用可能状態のカードブランドを「利用する」と してください。

メール文面管理から設定できる自動配信メールに支払い方法ごとのメッセージを 表示するタグがあります。こちらに入力した内容がそのタグの中身になります。

| ② 後払い利用 ※ 必須       NP後払い利用 :       ② 請求書同棚契約 ※ 必須       あり :         ※現在、「ニッセン後払いオプション」をお申し込みいただいておりません。ニッセン後払いオプションをお申し込みいただく場合はこちらからお申し込みください。         ② 後払い手数料 ※ 必須       ○ 円       ② NP後払い手数料無料基準値       円                                                                                                    |      |
|----------------------------------------------------------------------------------------------------|------|
| <ul> <li>※現在、「ニッセン後払いオプション」をお申し込みいただいておりません。ニッセン後払いオプションをお申し込みいただく場合は<u>こちら</u>からお申し込みください。</li> <li>② 後払い手数料 ※ 必須</li> <li>○ 円</li> <li>② P</li> <li>○ P</li> <li>○ P</li></ul> |      |
| ② 後払い手数料 ※ 必須 0 円 ② NP後払い手数料無料基準値 円                                                                                                    |      |
|                                                                                                    |      |
| 夕 後払い与信がNGになった場合の処理 初回注文のみ代引きに変更、それ以外は要対応                                                                                                    | います。 |
| O NP後払いの説明 @@template@@                                                                                                    |      |

後払い利用・・NP・ニッセン後払いの利用を選択してください。

請求書同梱契約・・NP後払いwizの契約をしている場合は「あり」にして下さい。 後払い手数料・・手数料を設定してください。

手数料無料基準値・・商品の合計金額が定めた金額を超えた場合、手数料が無料になります。

後払いが与信NGになった場合の処理・・与信が通らなかった場合の注文への対応を指定できます。

NP後払いの説明・・購入方法選択時に表示される内容です。

テンプレートでは下記が表示されます。

○ N P 後払い(コンビニ支払い、銀行振込、郵便振替)

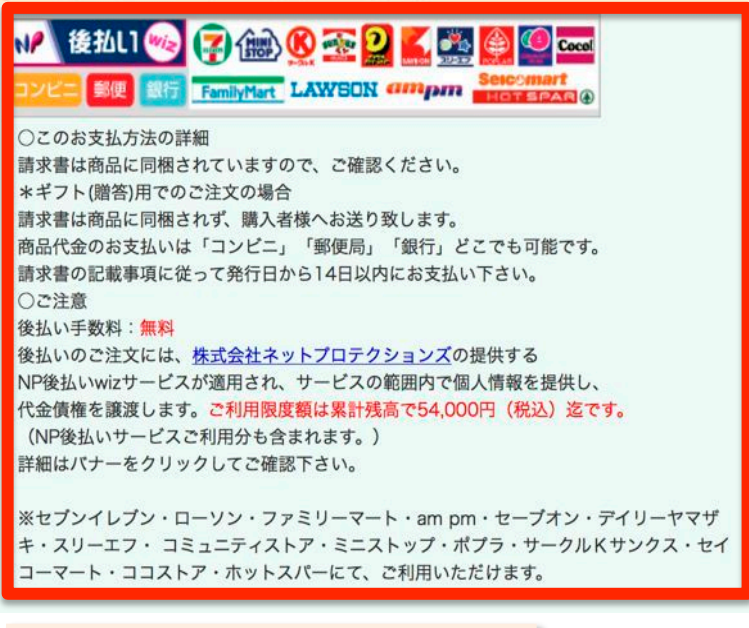

ご注文のお支払い方法が ジ NP(後払い)であった際のメール文面

メール文面管理から設定できる自動配信メールに支払い方法ごとのメッセージを 表示するタグがあります。こちらに入力した内容がそのタグの中身になります。

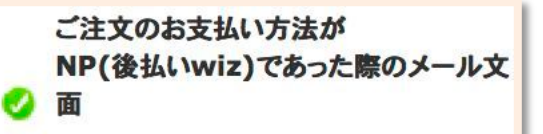

メール文面管理から設定できる自動配信メールに支払い方法ごとのメッセージを 表示するタグがあります。こちらに入力した内容がそのタグの中身になります。

|                     | 記送・お支払い設定                                                     |
|---------------------|---------------------------------------------------------------|
| 📀 電算システム利用 💥 必須     | する 💠 🥝 郵便振替利用 ※ 必須 🛛 する 💠                                     |
| 🔮 電算システム手数料 💥 必須    | 100 円 電算システム手数料無料基準値 ※ 必須 100 円                               |
|                     | ※電算システムでは、払込票を印刷してご注文者に送付する必要があります。そのためお届け先が注文者と異なる場合はご注意ください |
| 📀 支払期日 💥 必須         | 30 H                                                          |
|                     | ※ 払込票に出力される支払期日を、商品の到着予定日から起算した日数でご指定ください。空白の場合は支払期日は印刷されません。 |
| 🔮 入金管理の取込ステータス 💥 必須 | 【確定、郵便振替、郵便振替金額訂正】を取り込む                                       |
| 🤣 電算システムの説明         | @@template@@                                                  |

コンビニ後払い(電算システム)を利用する場合の設定をします。

電算システム手数料・・手数料を設定してください。

電算システム手数料無料基準値・・商品の合計金額が定めた金額を超えた場合、 手数料が無料になります。

支払期日・・払込表に記載する支払期日です。到着予定日を基準に計算されます。 入金管理の取込ステータス・・「入金管理」から電算の入金データを取り込む際 に、速報を取り込むかどうかを選べます。

電算システムの説明・・購入方法選択時に表示される内容です。

テンプレートでは下記が表示されます。

・コンビニ後払い、郵便振替(電算システム)・シンビニ後払い、郵便振替(電算システム)・シンビニ後払い、郵便振替(電算システム)・シンビン・シンビン・シン・シン・シン・シン・シン・シン・シン・シン・シン・シン・シン・シン・シン・シン・シン・シン

メール文面管理から設定できる自動配信メールに支払い方法ごとのメッセージを 表示するタグがあります。こちらに入力した内容がそのタグの中身になります。

|                   |                     | 配送・    | お支払 | ムい設定        |                |   |
|-------------------|---------------------|--------|-----|-------------|----------------|---|
| 🥝 その他の支払い方法 💥 🖉 🤵 | 利用 する : その他の支払い方法手数 | 料 ※ 必須 | 105 | 円 その他の支払い方  | 法手数料無料基準値 💥 必須 | п |
|                   | 支払方法 💥 必须           | 銀行振込   |     | 支払いタイプ ※ 必須 | ● 先払い ○後払い     |   |

その他の支払い方法を設定できます。

| 手数料      | 手数料を設定してください。                                                                                   |
|----------|-------------------------------------------------------------------------------------------------|
| 手数料無料基準値 | 商品の合計金額が設定した金額を超えた場合に無料<br>になります。                                                               |
| 支払方法     | 支払い方法の名前を入力してください。<br>入力内容は支払い方法選択時に表示されます。                                                     |
| 支払いタイプ   | 先払い・・入金後に発送する場合に使います。<br>先払いの注文はステータスが「入金待ち」となり、<br>入金確認を行わないと発送されません。<br>後払い・・発送後に入金する場合に使います。 |

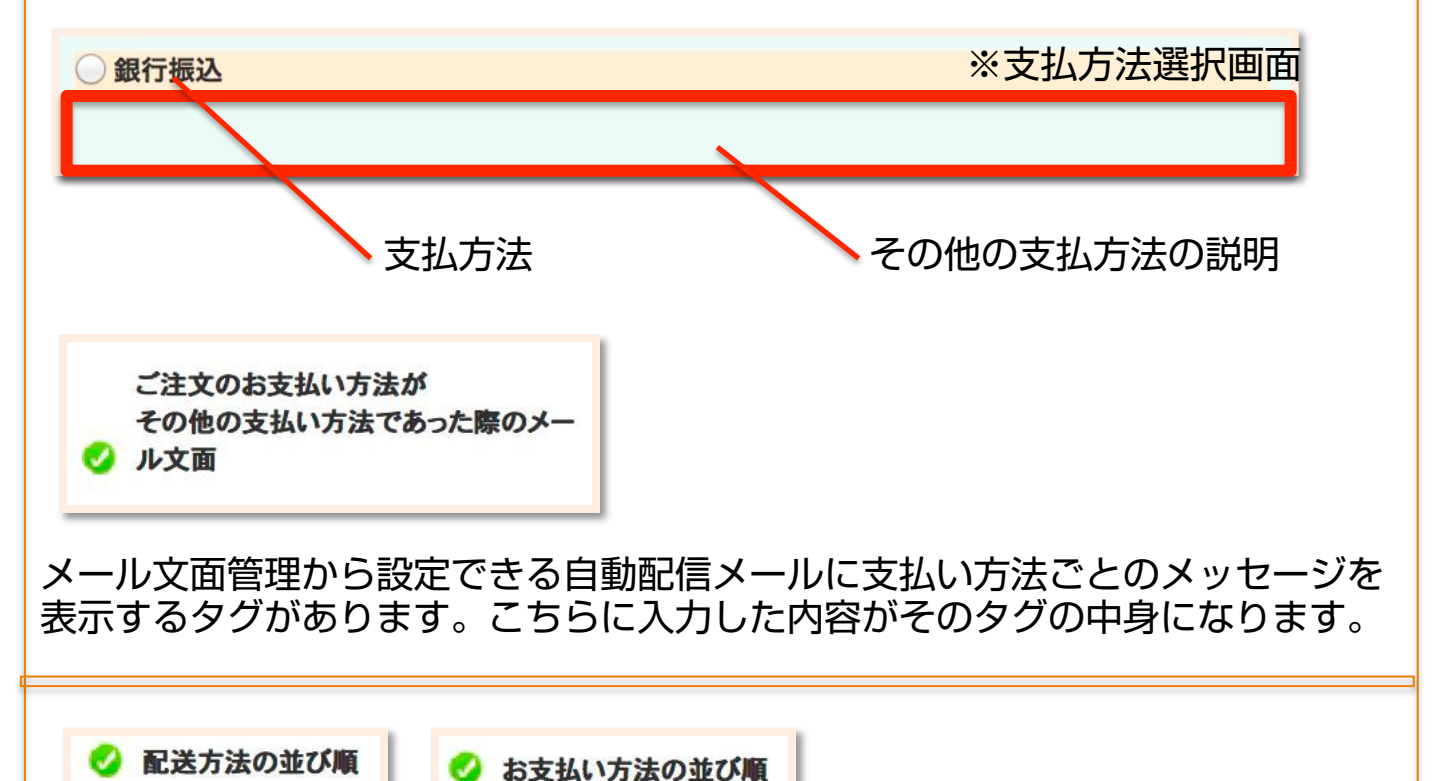

購入方法選択時に表示される順番を上から数字で指定できます。